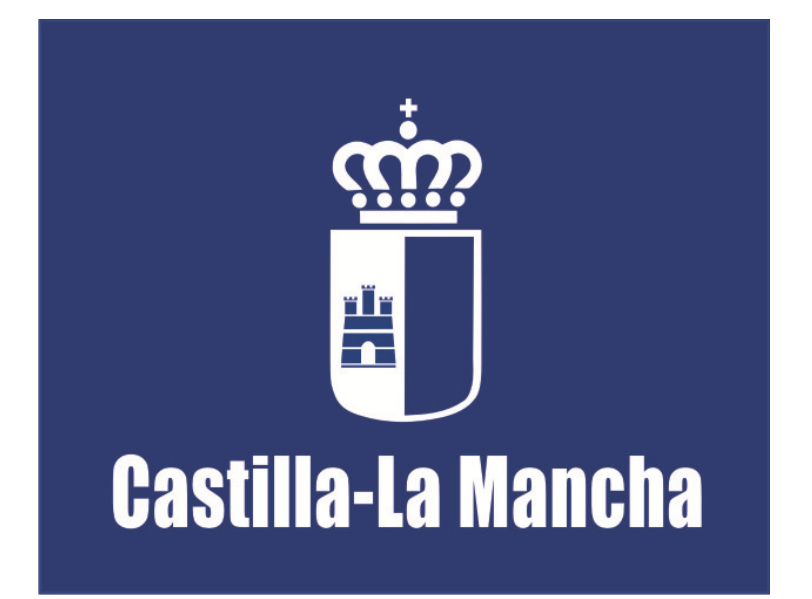

**Consejería de Empleo y Economía** Dirección General de Formación

# **FORMACIÓN PROFESIONAL PARA EL EMPLEO** MANUAL DE FOCO SOBRE LA EVALUACIÓN DE CENTROS

Última actualización: 5 de junio de 2014

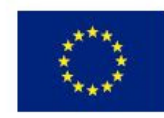

Unión Europea Fondo Social Europeo "El FSE invierte en tu futuro"

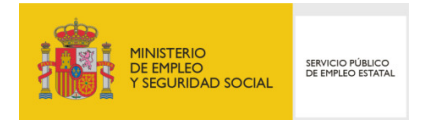

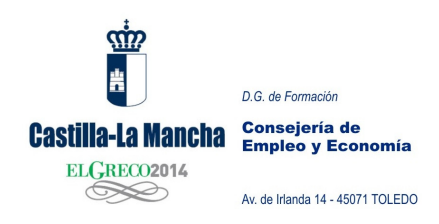

## **EVALUACIÓN DE CENTROS FOCO**

A continuación vamos a proceder a explicar la evaluación de centros en la aplicación FOCO. Para ello desglosaremos los documentos que ustedes reciban a través de dicha aplicación y cómo se deberá proceder para la gestión de la Evaluación de Centro.

| A A                                               | FOCO - Consejería   | de Empleo y Economía.  |                   | ž.                                                              |  |  |
|---------------------------------------------------|---------------------|------------------------|-------------------|-----------------------------------------------------------------|--|--|
| Castilla-La Mancha<br>Pa Grazzosta<br>Signa Casta | inicio              | Contacto               | 🛢 tablón 🛛 🛢 ayuc | da 📕 cerrar                                                     |  |  |
| ADMINISTRACIÓN                                    | CENTROS             | ESPECIALIDADES         | UTILIDADES        | PLANES FORMATIVOS                                               |  |  |
| Entidades                                         | Centros             | Certs. Profesionalidad | Gestión de Firmas | Modalidad II                                                    |  |  |
| Representantes Legales                            | Registro de Centros | Fichero Maestro        | Tablón            |                                                                 |  |  |
| Solicitudes de Inscripcion                        |                     |                        |                   | <b>_</b>                                                        |  |  |
|                                                   |                     |                        |                   | En cada centro<br>aparecerá según la<br>modalidad que<br>tenga. |  |  |

Desde cualquiera de las modalidades (Modalidad I, II, III, IV) podremos acceder a la evaluación de centros. Igualmente los trabajos y cambios que se realicen quedaran grabados independientemente de la modalidad por la que accedamos.

| ELGHDD0844             | 🛢 inicio            | Contacto               | 📕 tablón 🛛       | ayuda 🗮 cerrar      |
|------------------------|---------------------|------------------------|------------------|---------------------|
| ADMINISTRACIÓN         | CENTROS             | ESPECIALIDADES         | UTILIDADE        | S PLANES FORMATIVOS |
| Entidades              | Centros             | Certs. Profesionalidad | Gestión de Firma | es Modalidad II     |
| Representantes Legales | Registro de Centros | Fichero Maestro        | Tablón           |                     |
|                        |                     |                        |                  |                     |

Pinchando en Evaluación, nos aparecen tres opciones. Entramos en CUESTIONARIOS Y ANEXOS DE CENTROS.

| Castilla-La Mancha                                                                        | D.G. de Formación<br>Consejería de<br>Empleo y Economía<br>Av. de Irlanda 14 - 45071 TOLEDO |                      |                 |                                                                                                    | Manual pa                  | ra el Centro              | o de Form    | ación      |                     |
|-------------------------------------------------------------------------------------------|---------------------------------------------------------------------------------------------|----------------------|-----------------|----------------------------------------------------------------------------------------------------|----------------------------|---------------------------|--------------|------------|---------------------|
|                                                                                           | foc                                                                                         | O - Consejería de    | Empleo y Econo  | omía.                                                                                               |                            |                           | 2            |            |                     |
|                                                                                           | A MOD                                                                                       | ALIDAD II (Plan d    | e Formación Pre | eferente Para Trabajad                                                                              | lores Desem                | oleados)                  |              |            |                     |
|                                                                                           |                                                                                             | inicio               | Contacto        | 📕 tablón                                                                                            | 🛢 ayuda                    |                           | Cerrar       |            |                     |
|                                                                                           | Búsqueda Anexo VI                                                                           | Centros (Incidencias | )               |                                                                                                    |                            |                           |              |            |                     |
| Anexo VI (Incidencias<br>Anexo I<br>Anexo I<br>Seguimiento Evaluació<br>Informe de Centro | Número de Censo:"<br>CIF Centro:<br>Provincia:<br>Nota: Seleccione un Peri                  |                      | CCIONE UNA - 🗸  | Nombre Centro:<br>Periodo Evaluación:*<br>Subsanada:<br>Isso.<br>Buscar Limpiar                     |                            | 2013-2014<br>- SELECCIONE | •<br>UNO - • |            |                     |
|                                                                                           | Resulta<br>Sel <u>Nº Cense</u>                                                              | dos: 1               | Cantro          | Página:         1         de 1           E. Evaluación         1           25/03/2014         ANEXO | Q<br>ine Env. JS<br>D VI V | Firma 15                  | Forv. Ent.   | Resp.<br>X | <u>Subsan.</u><br>X |
|                                                                                           |                                                                                             | FUNCIO               | NES: Respond    | der Consultar Imprimir                                                                              | Volver                     |                           |              |            |                     |

Los documentos que llegarán al centro a través de Foco son:

- INCIDENCIA DE CENTRO. ANEXO VI.
- Anexo I. NOTIFICACIÓN DE LA EVALUACIÓN DE CENTRO.
- Anexo II. PLAN DE MEJORA CONSENSUADO.
- SEGUIMIENTO.
- INFORME DE CENTRO.

|                    | D.G. de Formación                  |                            |                          | Ма                                          | nual para                          | el Centro de Foi   | rmación |                |
|--------------------|------------------------------------|----------------------------|--------------------------|---------------------------------------------|------------------------------------|--------------------|---------|----------------|
| Castilla-La Mancha | Consejería de<br>Empleo y Economía |                            |                          |                                             |                                    |                    |         |                |
| ELGRECO2014        | Av. de Irlanda 14 - 45071 TOLEDO   |                            |                          |                                             |                                    |                    |         |                |
|                    |                                    |                            |                          |                                             |                                    |                    |         |                |
| _                  | FOCC                               | ) - Consejería de          | Empleo y Econo           | mía.                                        | ura <u>n</u> a ana amin'ny fisiana | à                  | 5       |                |
|                    | Castilla-La Mancha MODA            | LIDAD II (Plan d           | le Formación Pre         | ferente Para Trabajadore                    | s Desemp                           | leados)            |         |                |
|                    |                                    | inicio                     | Contacto                 | 📕 tablón                                    | 📕 ayuda                            | Cer                | rar     |                |
|                    | Búsqueda Anexo VI C                | Centros (Incidencias       | )                        |                                             |                                    |                    |         |                |
| Anexo VI (Incidenc | as) Número de Censo:*              |                            |                          | Nombre Centro:                              | 1                                  |                    |         |                |
| Anexo I            | CIF Centro:                        |                            |                          | Periodo Evaluación:*                        |                                    | 2013-2014          | •       |                |
| Anexo II           | Provincia:                         | - SELE                     | CCIONE UNA               | Subsanada:                                  |                                    | - SELECCIONE UNO - | •       |                |
| Seguimiento Evalu  | Nota: Seleccione un Perioc         | lo de Evaluación y/o intro | oduzca un Número de Cens | 0.                                          |                                    |                    |         |                |
| Informe de Centro  |                                    |                            |                          | Buscar                                      |                                    |                    |         |                |
|                    | Resultado<br>Sel <u>Nº Censo</u>   | s: 1                       | Centro                   | Página: 1 de 1<br><u>F. Evalvación Tipo</u> | Q<br><u>Env. JS</u>                | Firma 35 Env. 6    | Desp.   | <u>Subsan.</u> |
|                    | 0                                  | Nombre d                   | el centro                | 25/03/2014 ANEXO VI                         |                                    | 1 - A              | X       | x              |
|                    |                                    | FUNCIO                     | DNES: Responde           | r Consultar Imprimir                        | Volver                             |                    |         |                |

Durante El desarrollo de sus acciones formativas y/o evaluación de centro se pueden detectar incidencias, si así fuera recibirá una **Notificación de incidencia de centro (Anexo VI)**.

En este caso, el centro parará su trabajo en el proceso de implantación de la calidad hasta que no subsane dicha/s incidencia/s.

| <u>、</u><br>#                                       | D.G. de Formación                                                      |                                       |                                    |                                        | Manual para | el Centro de Fo    | ormación            |
|-----------------------------------------------------|------------------------------------------------------------------------|---------------------------------------|------------------------------------|----------------------------------------|-------------|--------------------|---------------------|
| Castilla-La Mancha                                  | Consejería de<br>Empleo y Economía                                     |                                       |                                    |                                        |             |                    |                     |
| ELGRECO2014                                         | Av. de Irlanda 14 - 45071 TOLEDO                                       |                                       |                                    |                                        |             |                    |                     |
|                                                     |                                                                        |                                       |                                    |                                        |             |                    |                     |
|                                                     | str                                                                    | FOCO - Conseje                        | ría do ∺mpleo y Econ               | omía.                                  |             | 8                  |                     |
|                                                     | Castilla-La Mancha                                                     | MODALIDAD II (F                       | Plan de Formación Pro              | eferente Para Trabajador               | es Desemple | ados)              |                     |
|                                                     | in solution                                                            | inicio                                | Contzeto                           | 🔳 tıblón                               | 🛢 ayuda     | Cerrar             |                     |
|                                                     | Búsqueda d                                                             | e Cuestionarios de Ce                 | ntros                              |                                        |             |                    |                     |
| Anexo VI (Ir<br>► Anexo I<br>Anexo II<br>Seguimient | cidencias) Número de C<br>CIF Centro:<br>Provincia:<br>Nota: Seleccion | ienso:*<br>e un periodo de evaluación | - SELECCIONE UNA - V               | Nombre Centro:<br>Periodo Evaluación:* |             | SELECCIONE UNO - 👻 |                     |
| Informe de                                          | Centro                                                                 |                                       |                                    | Buscar                                 |             |                    |                     |
|                                                     |                                                                        | Resultados: 1                         | •                                  | Página: 1 de 1                         | Q           |                    | *                   |
|                                                     | Sel .                                                                  | ANEXO I<br>LA EVAL<br>CENTRO          | NOTIFICACIÓN DE<br>NOTIFICACIÓN DE | <u>Cantra</u>                          | <u>CLF.</u> | Env. J.S. Fit      | made <u>Env. E.</u> |
|                                                     |                                                                        |                                       |                                    | Consultar Volver                       |             |                    |                     |

Una vez realizada la visita, el centro recibirá:

El documento "Notificación de la evaluación de centro" (ANEXO I)
 En este documento se indicará al centro en qué situación se encuentra y cuáles son los indicadores que <u>no cumple</u>, tanto Niveles Aceptables de Calidad como Niveles de Mejora.

| ĸ                                                                                       | D.G. de Formación                                                                               |                        |                                                        | Ма                                                                           | nual para d | el Centro de Formación                                                                         |  |
|-----------------------------------------------------------------------------------------|-------------------------------------------------------------------------------------------------|------------------------|--------------------------------------------------------|------------------------------------------------------------------------------|-------------|------------------------------------------------------------------------------------------------|--|
| stilla-La Mancha                                                                        | Consejería de<br>Empleo y Economía                                                              |                        |                                                        |                                                                              |             |                                                                                                |  |
| ELGRECO2014                                                                             |                                                                                                 |                        |                                                        |                                                                              |             |                                                                                                |  |
|                                                                                         | Av. de Irlanda 14 - 45071 TOLEDO                                                                |                        |                                                        |                                                                              |             |                                                                                                |  |
|                                                                                         |                                                                                                 |                        |                                                        |                                                                              |             |                                                                                                |  |
|                                                                                         |                                                                                                 |                        |                                                        |                                                                              |             |                                                                                                |  |
|                                                                                         |                                                                                                 |                        |                                                        |                                                                              |             |                                                                                                |  |
|                                                                                         |                                                                                                 |                        |                                                        |                                                                              |             |                                                                                                |  |
|                                                                                         | FC                                                                                              | CO - Consejería de     | e Empleo y Economía                                    | 1.                                                                           |             |                                                                                                |  |
|                                                                                         | Castilla-La Mancha                                                                              | DDALIDAD II (Plan o    | le Formación Prefere                                   | ente Para Trabajadore                                                        | s Desemp    | leados)                                                                                        |  |
|                                                                                         | NI CRUCCAMA                                                                                     | inicio                 | Contacto                                               | tablén                                                                       | -           | -                                                                                              |  |
|                                                                                         |                                                                                                 |                        |                                                        |                                                                              | ayuda 👹     | Cerrar                                                                                         |  |
|                                                                                         | Búsqueda de Cu                                                                                  | estionarios de Centros |                                                        |                                                                              | ayuda       | cerrar                                                                                         |  |
| Anexo VI (Incidenci                                                                     | Búsqueda de Cu                                                                                  | estionarios de Centros |                                                        | Nombre Centro:                                                               | ayuda       | Cerrar                                                                                         |  |
| Anexo VI (Incidenci<br>Anexo I                                                          | Búsqueda de Cu<br>Número de Censo:<br>CIF Centro:                                               | estionarios de Centros |                                                        | Nombre Centro:<br>Periodo Evaluación:*                                       | ayuda       | - SELECCIONE UNO - V                                                                           |  |
| Anexo VI (Incidenci<br>Anexo I<br>> Anexo II                                            | Búsqueda de Cu<br>Número de Censo:<br>CIF Centro:<br>Provincia:                                 | estionarios de Centros | LECCIONE UNA - V                                       | Nombre Centro:<br>Periodo Evaluación:*<br>Estado Cuestionario:               | ayuda       | - SELECCIONE UNO -  - SELECCIONE UNO -  -  -  -  -  -  -  -  -  -  -  -  -                     |  |
| Anexo VI (Incidenci<br>Anexo I<br>> Anexo I<br>Seguimient <u>o Evalus</u>               | Búsqueda de Cu<br>s) Número de Censo:<br>CIF Centro:<br>Provincia:<br>Nota: Seleccione un p     | estionarios de Centros | LECCIONE UNA - V                                       | Nombre Centro:<br>Periodo Evaluación:*<br>Estado Cuestionario:               | ayuda       | - SELECCIONE UNO -  - SELECCIONE UNO -  -  -  -  -  -  -  -  -  -  -  -  -                     |  |
| Anexo VI (Incidenci<br>Anexo I<br>> Anexo II<br>Seguimiento Evalua<br>Informe de Centro | Búsqueda de Cu<br>ss)<br>Número de Censo:<br>CIF Centro:<br>Provincia:<br>Nota: Seleccione un p | estionarios de Centros | LECCIONE UNA - V<br>oduzca un Número de Censo.         | Nombre Centro:<br>Periodo Evaluación:*<br>Estado Cuestionario:<br>ar         | ayuda       | - SELECCIONE UNO -  - SELECCIONE UNO -  - SELECCIONE UNO -  -  -  -  -  -  -  -  -  -  -  -  - |  |
| Anexo VI (Incidenci<br>Anexo I<br>> Anexo II<br>Seguimiento Evalua<br>Informe de Centro | Búsqueda de Cu<br>Número de Censo:<br>CIF Centro:<br>Provincia:<br>Nota: Seleccione un p        | estionarios de Centros | LECCIONE UNA - V<br>oduzca un Número de Censo.         | Nombre Centro:<br>Periodo Evaluación:*<br>Estado Cuestionario:<br>ar         | ayuda       | - SELECCIONE UNO -  - SELECCIONE UNO -  - SELECCIONE UNO -  -  -  -  -  -  -  -  -  -  -  -  - |  |
| Anexo VI (Incidenci<br>Anexo I<br>> Anexo II<br>Seguimiento Evalua<br>Informe de Centro | Búsqueda de Cu<br>Número de Censo:<br>CIF Centro:<br>Provincia:<br>Nota: Seleccione un p        | estionarios de Centros | LECCIONE UNA - V<br>oduzca un Número de Censo.<br>Busc | Nombre Centro:<br>Periodo Evaluación:*<br>Estado Cuestionario:<br>ar         | ayuda       | - SELECCIONE UNO -  - SELECCIONE UNO -  - SELECCIONE UNO -  -                                  |  |
| Anexo VI (Incidenci<br>Anexo I<br>> Anexo II<br>Seguimiento Evalue<br>Informe de Centro | Búsqueda de Cu<br>Número de Censo:<br>CIF Centro:<br>Provincia:<br>Nota: Seleccione un p        | estionarios de Centros | LECCIONE UNA - V<br>oduzca un Número de Censo.<br>Busc | Nombre Centro:<br>Periodo Evaluación:*<br>Estado Cuestionario:<br>ar Limpiar | Coopular    | SELECCIONE UNO -  SELECCIONE UNO -  Voluce                                                     |  |

Una vez recibido el Anexo I (notificados los resultados), al centro se le activará el documento <u>"Anexo II. Firma del PMC"</u>. En este documento aparecerán todos los Indicadores que el centro no cumple, siendo necesario que el centro rellene los siguientes campos:

- Niveles Aceptables de Calidad; será obligatoria la firma de todos ellos, debiendo el centro especificar para cada uno de ellos los siguientes campos<sup>1</sup>;
  - o Dificultad
  - Recursos necesarios.
  - $\circ$   $\;$  Tiempo de aplicación.
  - o Financiación.
  - Observaciones (opciones).
- Niveles de Mejora: su firma es opcional por parte del centro, debiendo elegir los que quiera cumplir. Una vez firmado el NM no será posible su anulación, quedará firmado y por lo tanto deberá de ser cumplido por el centro en el periodo de evaluación previsto por la Dirección General de Formación. Por cada Nivel de Mejora se deberán de rellenar los mismos campos que en el caso anterior.

<sup>&</sup>lt;sup>1</sup> Todos los campos son obligatorios, la aplicación no dejará enviar el documento hasta que no estén todos los campos rellenos.

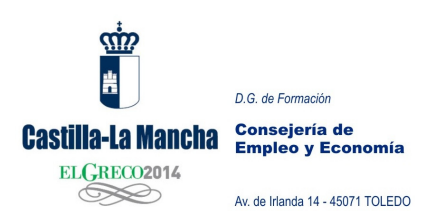

Manual para el Centro de Formación

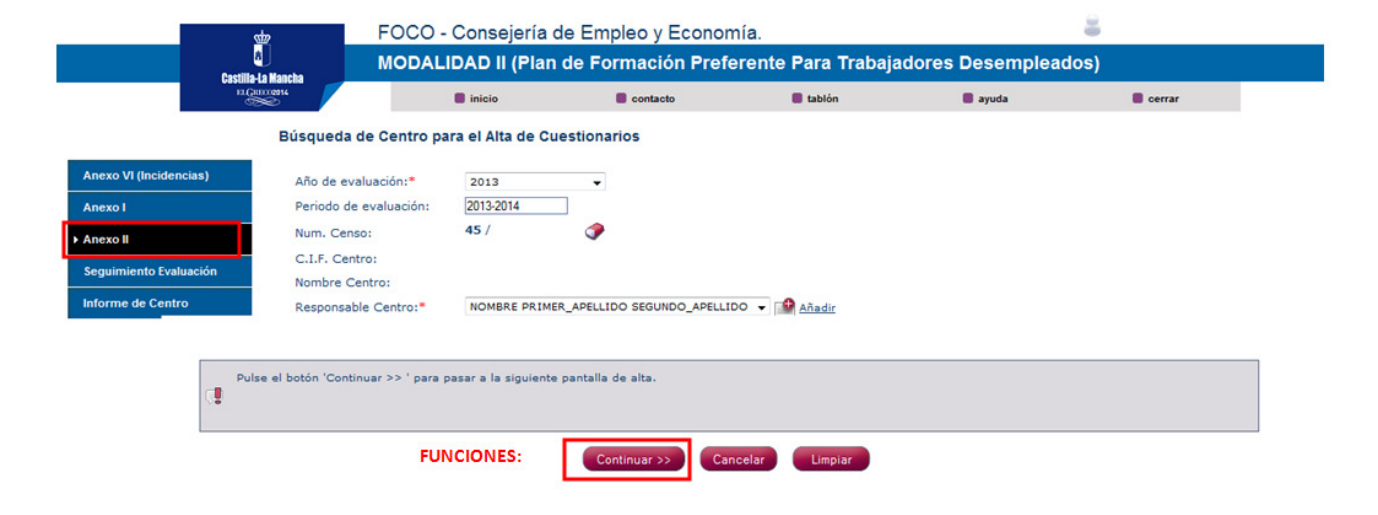

Alta de Anexo II

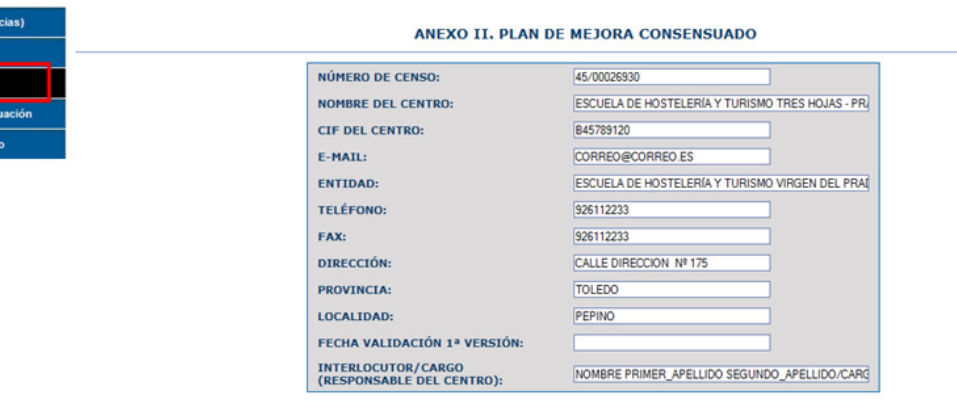

INSTRUCCIONES

- Propuesta de mejora: situación y mejora a realizar.

\*En caso de que se realicen mejoras en varios indicadores se rellenará un cuadro por cada una de ellos.

- Ámbito a evaluar: área genérica de evaluación (Recursos materiales e infraestructuras, Recursos didácticos, Gestión de la actividad formativa....), especificada en el PMC. - Indicadores: especificar Nac y/o Niveles de Mejora.

- Dificultad: Alta /Media /Baja, según sea más o menos complicada la puesta en marcha de la mejora propuesta.

- Recursos necesarios: Se especificarán los recursos tanto humanos como materiales.

- Tiempo de aplicación: Tiempo previsto para la mejora.

- Financiación: Indicar si es necesaria y de donde procede.

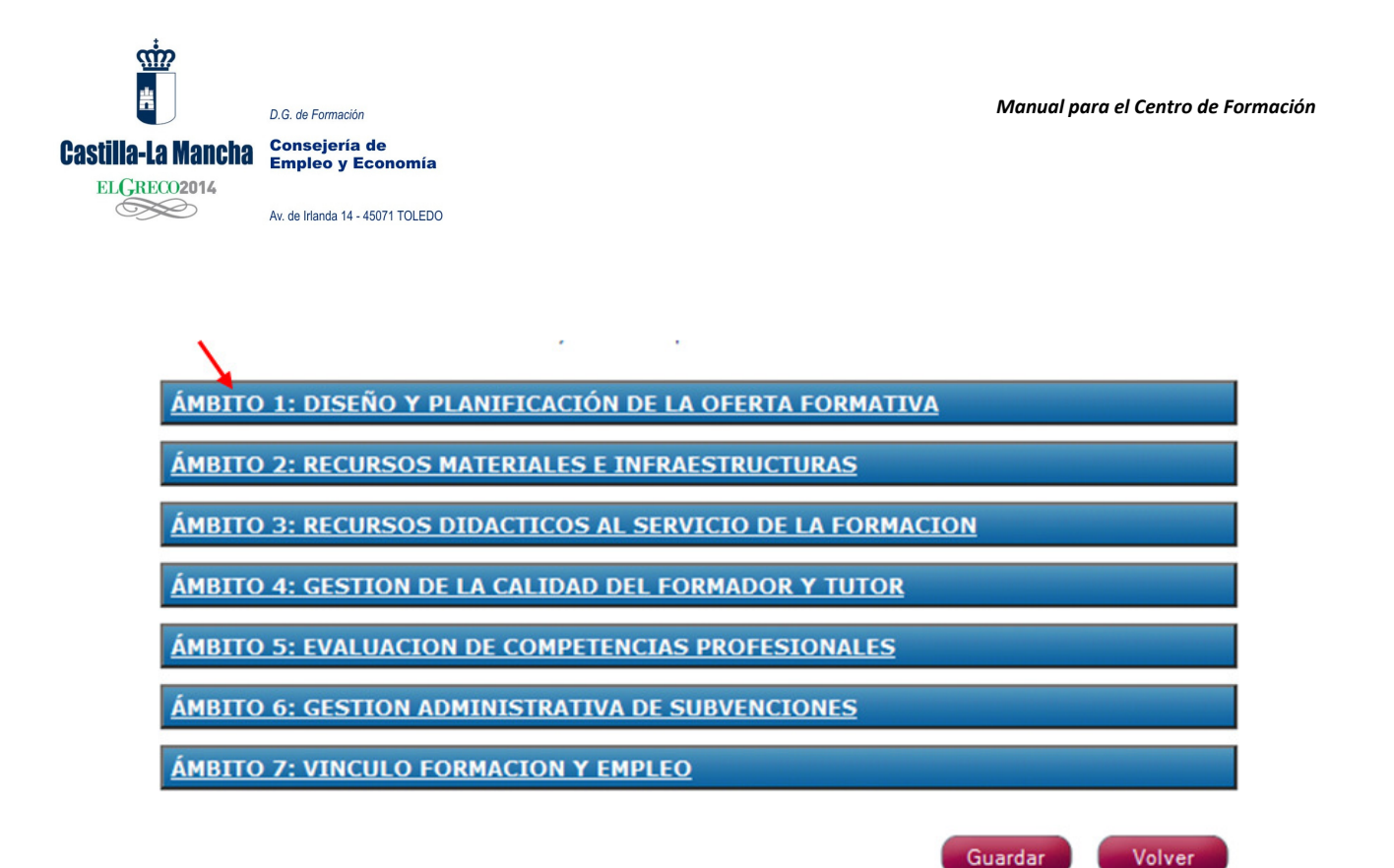

Aparecerá en la pantalla el documento PMC, tendremos que pinchar en cada ámbito para de este modo ir cumplimentando los Niveles Aceptables de Calidad que nos faltan y Niveles de Mejora que queramos incluir.

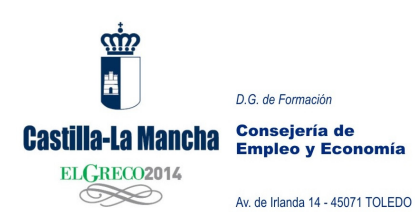

| ÁMBITO 1                           | OBSERVACIONES                                                           |                                                                                                    |
|------------------------------------|-------------------------------------------------------------------------|----------------------------------------------------------------------------------------------------|
| <u>ÁMBITO 2</u>                    | 4.3.1 NIVEL ACEPTA<br>formadores, equipo pedagó<br>la acción formativa. | BLE DE CALIDAD: Se facilita un sistema estable de comunicación entre los<br>ógico y centro, que garantiza la transmisión de comunicación durante el desarrollo de |
| AMBITO 3                           | DIFICULTAD                                                              | 💿 ALTA 💿 MEDIA 💿 BAJA                                                                                                    |
| <u>ÁMBITO 4</u><br><u>ÁMBITO 5</u> | RECURSOS<br>NECESARIOS                                                  |                                                                                                    |
| <u>ÁMBITO 6</u>                    | TIEMPO DE APLICACIÓN                                                    |                                                                                                    |
| AMBITO 7                           | FINANCIACIÓN                                                            | <ul> <li>NINGUNA</li> <li>SUBVENCIÓN</li> <li>FINANCIADA POR LA ENTIDAD</li> <li>OTROS</li> </ul>                                                                 |
|                                    | OBSERVACIONES                                                           |                                                                                                    |
|                                    | 4.3.3 NIVEL DE MEJO                                                     | JRA: Se implementan las conclusiones. las propuestas de meiora y medidas<br>Guardar                                                                               |
| ÁMBITO 5: EVALU                    | ACION DE COMPETENCIAS PI                                                | ROFESIONALES                                                                                                    |
| ÁMBITO 6: GESTIC                   | ON ADMINISTRATIVA DE SUB                                                | VENCIONES                                                                                                    |
| ÁMPITO 7: VINCU                    |                                                                         |                                                                                                    |

Para que el documento quede guardado debe dar a **GUARDAR**, tanto dentro de la ventana en la que rellena cada ámbito, como fuera de ella. Observe el dibujo.

| Castilla-La Mancha                                                                       | D.G. de Formación<br>Consejería de<br>Empleo y Economía<br>Av. de Irlanda 14 - 45071 TOLEDO |                                  |                                         |                                                                                              | Manual para d   | l Centro de Formació             | 'n                      |
|------------------------------------------------------------------------------------------|---------------------------------------------------------------------------------------------|----------------------------------|-----------------------------------------|----------------------------------------------------------------------------------------------|-----------------|----------------------------------|-------------------------|
|                                                                                          | stp<br>Castilia-La Mancha                                                                   | FOCO - Conseje<br>MODALIDAD II ( | ería de Empleo y E<br>Plan de Formación | conomía.<br>n Preferente Para Trabajad                                                       | lores Desemplea | g<br>idos)                       |                         |
|                                                                                          | Búsqueda de l                                                                               | Euestionarios de C               | entros                                  | E tablón                                                                                     | 📕 ayuda         | Cerrar                           |                         |
| Anexo VI (Incidencia<br>Anexo I<br>> Anexo I<br>Seguimiento Evaluac<br>Informe de Centro | Número de Cen<br>CIF Centro:<br>Provincia:<br>Nota: Seleccione d                            | so:*<br>In periodo de evaluació  | SELECCIONE UNA -                        | Nombre Centro:<br>Periodo Evaluación:<br>Estado Cuestionario:<br>de Censo.<br>Buscar Limpiar | 24              | 113-2014 •<br>SELECCIONE UNO - • | ]                       |
|                                                                                          | R                                                                                           | esultados: 1                     | •                                       | Página: 1 de 1                                                                               | Q               |                                  |                         |
|                                                                                          | Set<br>O                                                                                    | <u>Nº Censo</u>                  | <u>Tipo Cuestionari</u><br>ANEXO II     | Nombre del centro                                                                            |                 | <u>CLE</u>                       | Estado<br>N ELABORACIÓN |
|                                                                                          | F                                                                                           |                                  | Alta Modificar                          | Crear Versión Enviar Gestor                                                                  | Consultar       | fer                              |                         |

Una vez relleno, el centro envía su PMC al Técnico de Evaluación del Servicio de Formación. "ENVIAR GESTOR", que será firmado por el Jefe de Servicio.

Una vez enviado al Servicio de Formación este documento no podrá ser modificado.

|                        |                          | DCO - Consejoría d           | Consejoría do Empleo y Economía.<br>DAD II (Plan de Formación Preferente Para Trabajador |                         |                | es Desempleados) |         |  |
|------------------------|--------------------------|------------------------------|------------------------------------------------------------------------------------------|-------------------------|----------------|------------------|---------|--|
| Castili<br>Part        | a-La Mancha<br>Genorgens | 📕 inic o                     | Contacto                                                                                 | E tablón                | 🛢 zyuda        | Certar           |         |  |
|                        | Búsqueda de Cue          | estionarios de Centros       |                                                                                          |                         |                |                  |         |  |
| Anexo VI (Incidencias) | Número de Censo:         | - 45                         | /:                                                                                       | Nombre Centro:          | [              |                  |         |  |
| Anexo I                | CIF Centro:              |                              |                                                                                          | Periodo Evaluación:*    |                | - SELECCIONE UNO |         |  |
| Anexo II               | Provincia:               | то                           | LEDO 👻                                                                                   | Estado Cuestionario:    |                | - SELECCIONE UNO |         |  |
| Seguimiento Evaluación | Nota: Seleccione un p    | eriodo de evaluación y/o int | roduzca un Número de Ce                                                                  | nso.                    |                |                  |         |  |
| Informe de Centro      |                          |                              |                                                                                          | Buscar Limpiar          |                |                  |         |  |
|                        | Resu                     | Itados: 1                    | •                                                                                        | Página: 1 de 1          | Q              |                  |         |  |
|                        | Sel                      | Censo                        | Tipo Cuestionario                                                                        | Cant                    | -              | C.L.F.           | Estado  |  |
|                        | 0                        |                              |                                                                                          | Nombre del centr        | o              |                  | ENVIADO |  |
|                        | FUNCIO                   | NES: Alta                    | Modificar                                                                                | Versión Enviar Gestor C | onsultar Volve | er               |         |  |

Una vez enviado al Gestor, cambiará el estado a "ENVIADO".

| Castilla-La Mancha<br>ELGRECO2014   | D.G. de Formación<br>Consejería de<br>Empleo y Economía<br>Av. de Irlanda 14 - 45071 TOLEDO |                                                                                             |                                                                           | Man                                                                            | uual para el Cent | ro de Formación | 1                   |
|-------------------------------------|---------------------------------------------------------------------------------------------|---------------------------------------------------------------------------------------------|---------------------------------------------------------------------------|--------------------------------------------------------------------------------|-------------------|-----------------|---------------------|
|                                     | Castille-Ja Mancha<br>Normania                                                              | FOCO - Conseje<br>MODALIDAD II (F                                                           | ría de Empleo y Econom<br>Plan de Formación Prefei<br>entacto             | ía.<br>rente Para Trabajadore<br>■ tablón                                      | es Desempleados   | )<br>Cerrar     |                     |
| An<br>An<br>• An<br>• See<br>• Infi | exo VI (Incidencias)<br>exo I<br>exo I<br>guimiento Evaluación<br>orme de Centro            | da de Cuestionarios de Ce<br>de Censo:*<br>itro:<br>ia:<br>eccione un periodo de evaluación | es /<br>- SELECCIONE UNA - •<br>y/o Introduzca un Número de Censo.<br>But | Nombre Centro:<br>Periodo Evaluación:*<br>Estado Cuestionario:<br>Icar Limplar | - SELEC           | CIONE UNO - V   | J                   |
|                                     | Sal                                                                                         | Resultados: 1<br>Nº Censo<br>FUNCIONES:                                                     | Ata     Modificar     Crea                                                | Página: 1 de 1<br>Centre<br>Nombre del cent<br>r Versión Enviar Gestor         | Consultar Volver  | C.I.E.          | Etado<br>EFORMULADO |

En caso de no ser validado por el Jefe de Servicio el documento es devuelto a la entidad para su modificación. En este caso se modifica el apartado "estado" y aparecerá como **"REFORMULADO"**.

El centro para cambiarlo entrar el la función "MODIFICAR"

Y de nuevo enviarlo al "GESTOR"

|                        | fr F(               | OCO - Consejería<br>ODALIDAD II (Pla | n de Empleo y Econ<br>n de Formación Pr | iomía.<br>eferente Para Trabajadore | es Desempleados) |                  |  |
|------------------------|---------------------|--------------------------------------|-----------------------------------------|-------------------------------------|------------------|------------------|--|
| Lastana-               |                     | inicio                               | Contacto                                | 📕 tablón                            | 📕 ayuda          | Cerrar           |  |
|                        | Búsqueda de Cu      | lestionarios de Centr                | os                                      |                                     |                  |                  |  |
| Anexo VI (Incidencias) | Número de Censo     | ·•                                   | 45 /                                    | Nombre Centro:                      |                  |                  |  |
| Anexo I                | CIF Centro:         | [                                    |                                         | Periodo Evaluación:*                |                  | - SELECCIONE UNO |  |
| Anexo II               | Provincia:          |                                      | TOLEDO -                                | Estado Cuestionario:                |                  | - SELECCIONE UNO |  |
| Seguimiento Evaluación | Nota: Seleccione un | periodo de evaluación y/o            | introduzca un Número de Ce              | enso.                               |                  |                  |  |
| Informe de Centro      |                     |                                      |                                         | Buscar                              |                  |                  |  |
|                        | Res                 | ultados: 1                           | •                                       | Página: 1 de 1                      | Q                |                  |  |
|                        | Sel                 | Nº Censo                             | Tipo Cuestionario                       | Centro                              |                  | C.I.F. Esta      |  |
|                        | O                   |                                      |                                         | Nombre del centro                   |                  | VALIDAD          |  |
|                        |                     | FUNCIONES:                           | Alta Modificar                          | Crear Versión Enviar Gestor         | Consultar        | Volver           |  |

Una vez validado, el centro puede crear tantas ampliaciones de su PMC como considere; en la función "**CREAR VERSIÓN**". Iniciar de nuevo el proceso con el **envío al gestor** para que quede constancia en el servicio de formación de las reformulaciones.

| <u>\$1</u> 27<br>書 | D.G. de Formación                  |                                |                       | Manual                  | para el Centro a | le Formación |       |
|--------------------|------------------------------------|--------------------------------|-----------------------|-------------------------|------------------|--------------|-------|
| Castilla-La Mancha | Consejería de<br>Empleo y Economía |                                |                       |                         |                  |              |       |
| ELGRECO2014        |                                    |                                |                       |                         |                  |              |       |
|                    | Av. de Irlanda 14 - 45071 TOLEDO   |                                |                       |                         |                  |              |       |
|                    |                                    |                                |                       |                         |                  |              |       |
|                    |                                    |                                |                       |                         |                  |              |       |
|                    |                                    |                                |                       |                         |                  |              |       |
|                    | 雪                                  | FOCO - Consejerí               | a de Empleo y Econor  | nía.                    |                  | 8,           |       |
|                    | A<br>Castilla-La Mancha            | MODALIDAD II (PI               | an de Formación Prefe | erente Para Trabajadore | s Desempleado    | s)           |       |
|                    | 13 (California                     | inicio                         | Contacto              | 📕 tablón                | 🛢 ayuda          | Cerrar       |       |
|                    | Búsqueda                           | de Cuestionarios de Cen        | tros                  |                         |                  |              |       |
| Anex               | o VI (Incidencias) Número de       | Censo:*                        | 45 / 00026858         | Nombre Centro:          |                  | ]            |       |
| Anex               | o I CIF Centro:                    |                                |                       | Periodo Evaluación:     | - SELE           | CCIONE UNO   |       |
| Anex               | o II Provincia:                    | na un pariodo de avaluación vi | TOLEDO +              |                         |                  |              |       |
| Sayut              | harisanite kystlesteitöm           |                                |                       |                         |                  |              |       |
| Inform             | ne de Centro                       |                                |                       | Linipiar                |                  |              |       |
|                    |                                    | Resultados: 1                  |                       | Página: 1 de 1          | Q                |              |       |
|                    | Sel                                | Nº Censo                       | Tipo Guastionario     |                         | Centro           |              | C.LF. |
|                    | ( <b>0</b> )                       |                                |                       |                         |                  |              |       |
|                    |                                    | FUNCIONES:                     | Alta Modificar        | Consultar Volver        |                  |              |       |

Tras la firma del PMC se activará el "Seguimiento de la evaluación de centro". El centro no debe realizar ninguna actividad en este documento, pero podrá ver cómo va evolucionando su situación. Aparecerá la siguiente información:

- ✤ EVALUACIÓN INICIAL: se mostrará el estado inicial del centro tras la primera evaluación, donde se especifica los NAC que sí cumplieron y la firma del Plan de Mejora con todos los NAC y NM que el centro firmó en un primer momento.
- SEGUIMIENTO: consta de varios apartados dónde se especificará:
  - Ampliación del Plan de Mejora Consensuado (PMC): Se podrán observar los Niveles de Mejora que el centro ha ido firmando posteriormente (en caso de que así sea).
  - Seguimiento de los NAC Y NM: Se podrá observar el seguimiento de los mismos, con los nuevos cumplimientos en su caso.
  - Revisión de los NAC y NM por parte del técnico: durante el desarrollo de las acciones formativas y a partir del seguimiento de los técnicos del Servicio de Formación se podría considerar la opción de anular un NAC o NM previamente cumplido. En este caso, el centro no podrá volver a firmar dicho indicador, quedando pendiente hasta la siguiente etapa de evaluación de centro.
- ESTADO ACTUAL; se informará del estado del centro en el momento actual; cuáles son los indicadores que cumple y los que no.

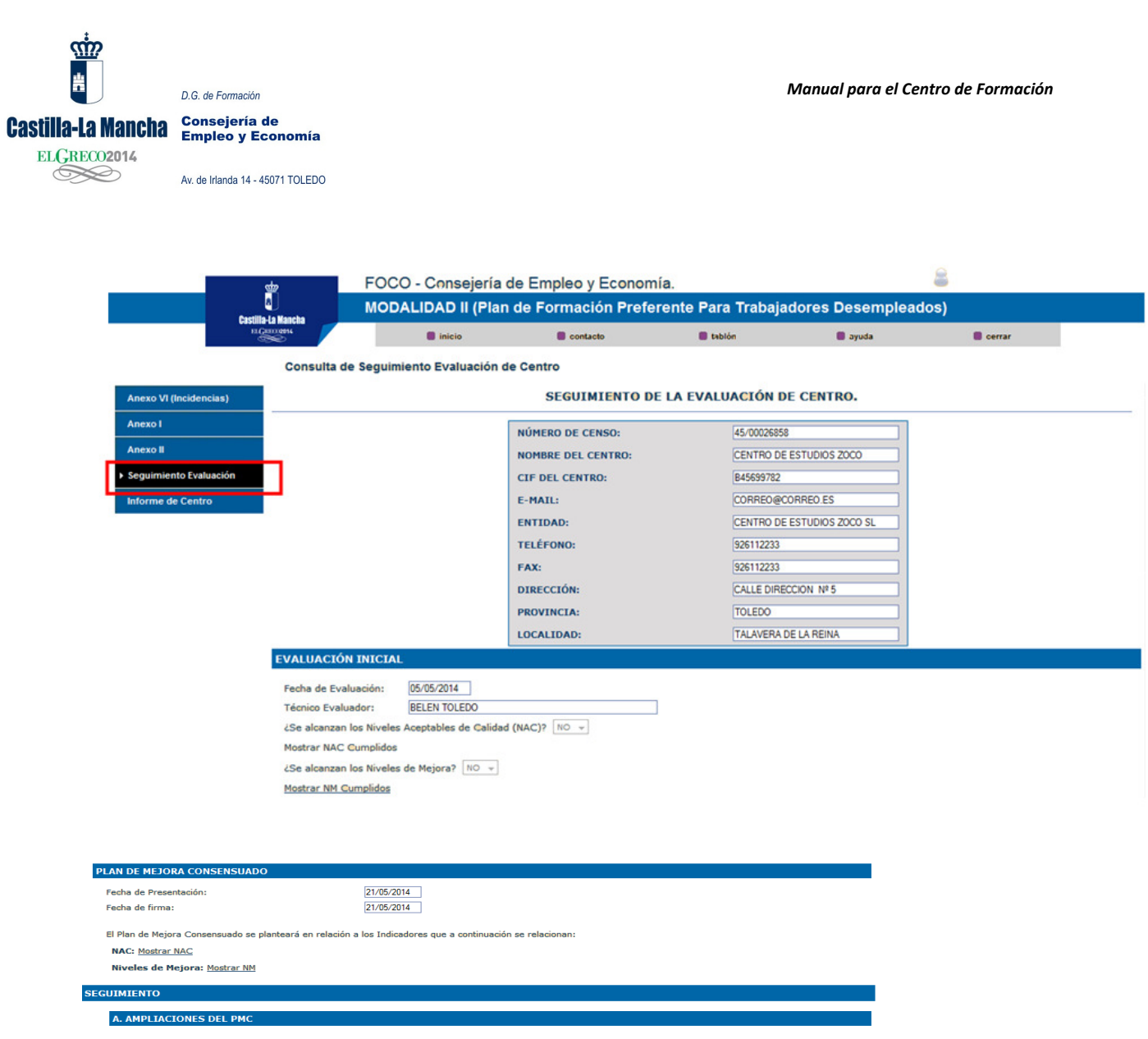

- El PMC no tiene versiones Validadas -

PNLE: Sin PNLE Con PNLE

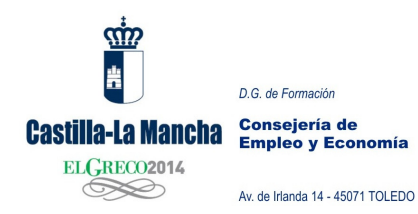

## **B. SEGUIMIENTO DE LOS NAC Y NIVELES DE MEJORA.**

| ÁMBITO 1: DISEÑO Y PLANIFICACIÓN DE LA OFERTA FORMATIVA   |
|-----------------------------------------------------------|
| ÁMBITO 2: RECURSOS MATERIALES E INFRAESTRUCTURAS          |
| ÁMBITO 3: RECURSOS DIDACTICOS AL SERVICIO DE LA FORMACION |
| ÁMBITO 4: GESTION DE LA CALIDAD DEL FORMADOR Y TUTOR      |
| ÁMBITO 6: GESTION ADMINISTRATIVA DE SUBVENCIONES          |
| ÁMBITO 7: VINCULO FORMACION Y EMPLEO                      |

### C. REVISIÓN DE NAC/NIVELES DE MEJORA.

ÁMBITO 1: DISEÑO Y PLANIFICACIÓN DE LA OFERTA FORMATIVA

**ÁMBITO 2: RECURSOS MATERIALES E INFRAESTRUCTURAS** 

**ÁMBITO 4: GESTION DE LA CALIDAD DEL FORMADOR Y TUTOR** 

**ÁMBITO 5: EVALUACION DE COMPETENCIAS PROFESIONALES** 

**ÁMBITO 6: GESTION ADMINISTRATIVA DE SUBVENCIONES** 

ÁMBITO 7: VINCULO FORMACION Y EMPLEO

### ESTADO ACTUAL DEL CENTRO

Fecha última modificación: 21/05/2014

NAC Cumplidos: Mostrar NAC Cumplidos

NAC No Cumplidos: Mostrar NAC No Cumplidos

Niveles de Mejora Cumplidos: Mostrar Niveles de Mejora Cumplidos

Niveles de Mejora No Cumplidos: Mostrar Niveles de Mejora No Cumplidos

Imprimir Volver

|                        | D.G. de Formación                  |                           |                        |                         | Manual para      | el Centro de Forma | ción    |
|------------------------|------------------------------------|---------------------------|------------------------|-------------------------|------------------|--------------------|---------|
| Castilla-La Mancha     | Consejería de<br>Empleo y Economía |                           |                        |                         |                  |                    |         |
| ELGRECO2014            | Empleo y Economia                  |                           |                        |                         |                  |                    |         |
|                        | Av. de Irlanda 14 - 45071 TOLEDO   |                           |                        |                         |                  |                    |         |
| _                      | F0C0 -                             | Consejería de l           | Empleo y Econo         | nía.                    |                  | 8                  |         |
|                        | Castilla-La Mancha MODAL           | IDAD II (Plan de          | Formación Pref         | erente Para Trabajador  | res Desemplead   | os)                |         |
|                        | EGROOM4                            | inicio                    | Contacto               | 🛢 tablón                | 🛢 ayuda          | Cerrar             |         |
|                        | Búsqueda de Informe d              | e Centros                 |                        |                         |                  |                    |         |
| Anexo VI (Incidencias) | Número de Censo:*                  | 45 / 000                  | 026858                 | Nombre Centro:          |                  |                    |         |
| Anexo I                | CIF Centro:                        |                           |                        | Periodo Evaluación:*    | - SE             | LECCIONE UNO       |         |
| Anexo II               | Provincia:                         | TOLED                     | 0 v                    |                         |                  |                    |         |
| Seguimiento Evaluació  | Nota: Seleccione un periodo o      | de evaluación y/o introdu | uzca un Número de Cens | o.                      |                  |                    |         |
| ► Informe de Centro    |                                    |                           |                        | luscar Limpiar          |                  |                    |         |
|                        | Resultados: 1                      |                           |                        | Página: 1 de 1          | 9                |                    |         |
|                        | Sel Nº Casao                       | Tipe Guestice             | nario                  | Canton                  | C.LF.            | Env. J.S. Firmade  | Env. E. |
|                        | 0                                  | INFORME DE CENTR          | RO                     | lombre del centro       |                  |                    |         |
|                        | FUNCIONES:                         | Alta                      | Crear Versión Pdte.    | Revisión Enviar Entidad | Consultar Volver |                    |         |

Finalizado el proceso de evaluación y cuando la Dirección General de Formación así lo estipule, se procederá al envío del Informe de Centro. En dicho documento se informa de;

- Si el centro tiene incidencias.
- Si el centro ha firmado o no Plan de Mejora Consensuado.
- Los NAC o NM que firma el centro en un primer momento.
- Estado actual de centro; lo que cumple o no cumple.
- Evaluación de las acciones formativas.